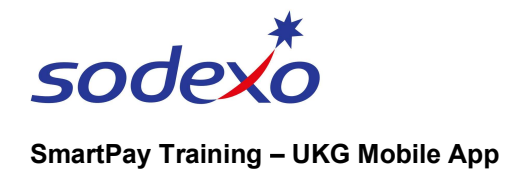

# **Reviewing notifications on the mobile app**

Every now and again, you'll receive notifications in the Control Centre Inbox in the UKG app, which alert you to things like:

• Your manager has approved or refused one of your time off requests.

### **View Notifications for New Requests**

If a new request is made or if your manager has responded to your request, you will have a notification in your inbox.

1. Tap the **Inbox** icon to preview your notifications.

From the Control Centre preview panel, you can quickly see requests that have been approved or refused.

- 2. Tap **Mark Done** to dismiss it and remove it from this list.
- 3. Tap **Go To**, to view the time off request in your calendar.
- Tap View All to open the Control Center and view all notifications (explained later).

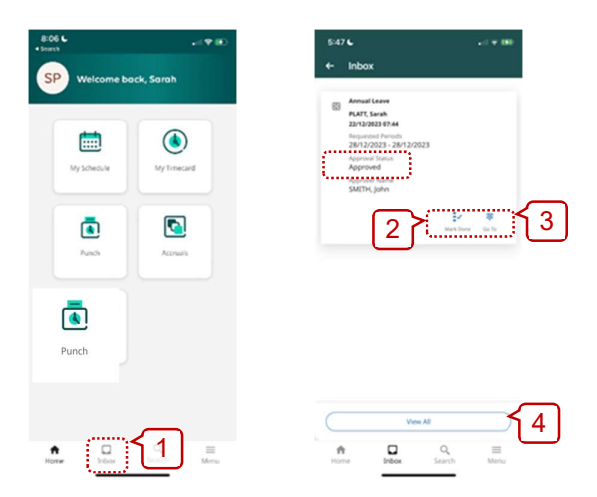

## View all your time off request notifications in the Control Center

- 1. From the **Control Centre** preview panel, tap **View All**.
- 2. The Control Center displays, defaulting to the **Tasks** Category. In this example there aren't any Tasks to show.

A number next to a category indicates the number of notifications waiting for review or action.

Tap the **Options** icon in the top right.

3. Tap **My Requests** to view all your requests for time off.

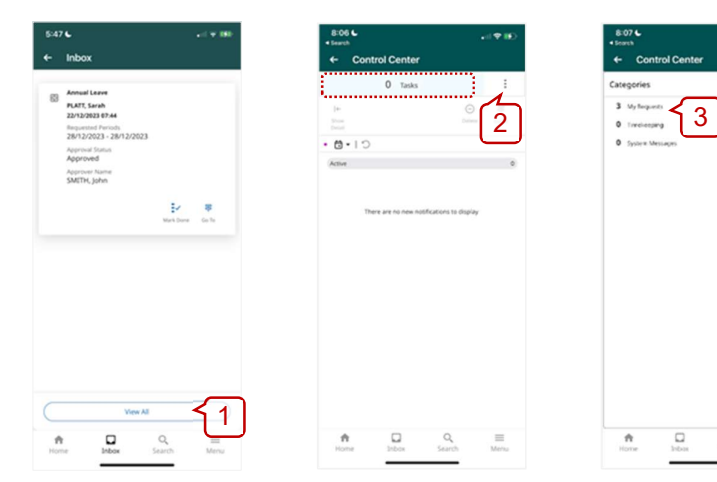

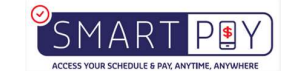

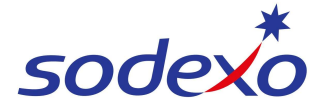

#### SmartPay Training – UKG Mobile App

Your time off requests will display. In this example, only active requests (e.g. 'Submitted') display according to default filter settings.

- 4. To view *all* your requests, regardless of status, tap the **Filter** icon *%*.
- 5. Tap the **All Status** checkbox to select all status types.
- 6. Tap the **X** in the top right and all requests will display.

| 807 €                                                                                                    | 828 €                                                                 | 8:28 €                                                                                                    |
|----------------------------------------------------------------------------------------------------|-----------------------------------------------------------------------|----------------------------------------------------------------------------------------------------|
| 3 My Requests                                                                                                    | Request Status                                                        | 2 My Requests                                                                                                    |
| ten Salat Al Autor More Mark Dave da fa                                                                                                    | No Status                                                             | In Standing Andres Many Wang Waterborne Gir he                                                                                                    |
| 5 <u>4</u>                                                                                                    | Approved by Group Edit                                                | • % • @ •   O                                                                                                    |
| PLAT_Savah<br>T100-0024 - 6027<br>Submitted<br>Submitted                                                                                                    | Cancel Approved Cancel Refused Cancel Submitted Cancel Submitted      | By Juny Duty     In     Mart Senh     Mart Senh     Mart Senh     Mart Senh     Mart Senh     Mart Senh     Mart Senh     Mart Senh     Mart Senh     Mart Senh     Mart Senh     Mart Senh     Mart Senh     Mart Senh |
| BI Annual Leave     PART, Sarah     20120023 2014     20130023 2014     20130023 2014     20130023     Status     Santa     Santa | C Defend Defend Offered Offered Market                                | C B Annual Leave Ir<br>PART, Savah<br>164(10038)774<br>356(2008)7-356(20214<br>Approved<br>Approved                                                                                                    |
|                                                                                                    | () hending<br>() herbund<br>() herbund<br>() signated<br>() Johannach | Bury Duty     Fixed State     Sectors 2014     Sectors 2014     Sectors 2014     Sectors 2014     Sectors 2014     Sectors 2014     Sectors 2014     Sectors 2014     Sectors 2014                                      |
|                                                                                                    | Supended                                                              | Berr Dety     Petro Seale     Convolution     Convolution     Convolution     Convolution     Convolution                                                                                                    |
| Home Jabox Search Menu                                                                                                    | Rome Search Menu                                                      | torne Inform Search Menu                                                                                                    |

### Review the details of a time off request notification

- From My Requests category opened in the Control Center, tap on a request to open it.
- 2. Tap on any of the **section headings** to view more detail.

For example, if your manager has refused your request, you may wish to view their comment in 'Comments & Status History'.

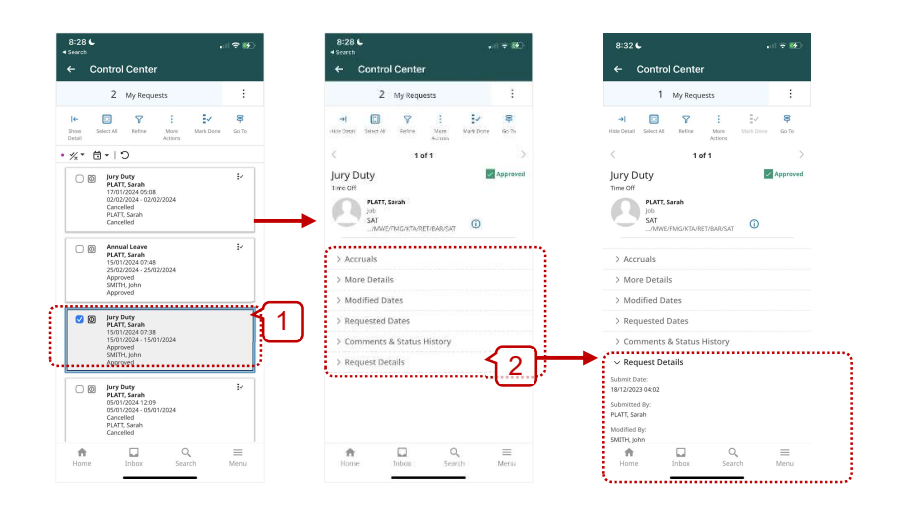

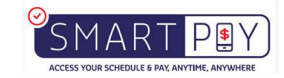

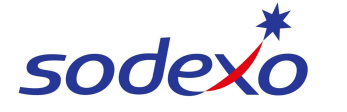

#### SmartPay Training – UKG Mobile App

- 3. Optionally, to action a request notification from your Control Center, tap **More Actions** and then either:
- 4. Tap **Cancel** to cancel the request for time off,
- 5. Tap **Delete** and **Yes** (from the warning screen) to permanently delete the notification, or
- 6. Tap the **X** in the top-right to close.

| *<br>Control Center                     | <ul> <li>search</li> <li>← Control Center</li> </ul> |     |
|-----------------------------------------|------------------------------------------------------|-----|
| 2 My Requests                           | More Actions                                         | ×   |
|                                         | Cancel                                               | ,   |
| ty RATE CARD                            | ⊙ Delete                                             | 5 4 |
| annu annu annu annu annu annu annu annu |                                                      |     |
| isted Dates                             |                                                      |     |
| nts & Status History                    |                                                      |     |
| z Details                               |                                                      |     |
|                                         |                                                      |     |

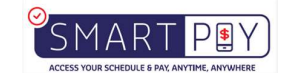